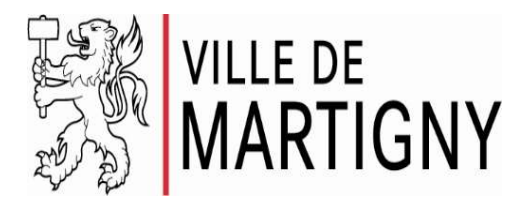

## Marche à suivre : abonnement Parking Semblanet

- 1. Télécharger l'application Parkingpay
- **2.** Procéder à l'inscription de votre compte en suivant les instructions
- **3.** Sélectionner un moyen de paiement ou prépayer le compte
- **4.** Sélectionner la localité de Matigny, puis le parking du Semblanet
- Cliquer sur l'icône "Autorisation" et choisir le type d'autorisation souhaité (habitant / travailleur)

- **6.** Cliquer sur appliquer, la requête sera automatiquement transmise à la police municipale
- Un e-mail vous sera adressé dès que la demande d'approbation sera approuvée (celle-ci reste valable durant 10 jours).
- Retourner dans le menu et cette fois acheter l'autorisation (Prière de bien sélectionner la date d'activation de l'abonnement – le 4 janvier 2021)
- L'abonnement sera valable après le paiement et à partir des dates sélectionnées

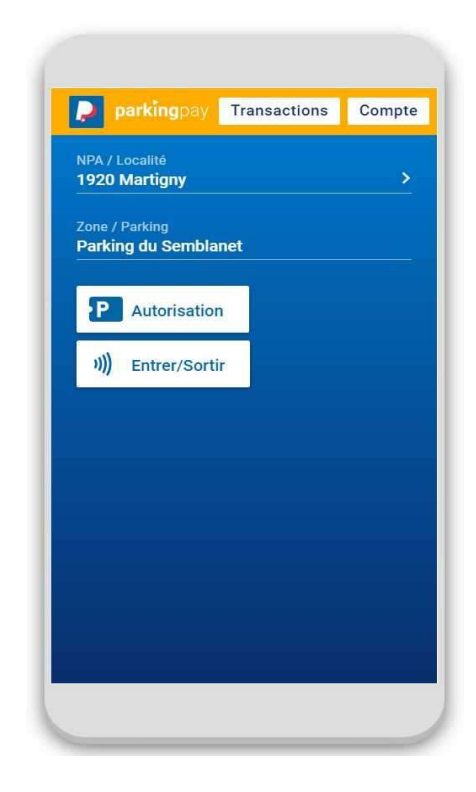

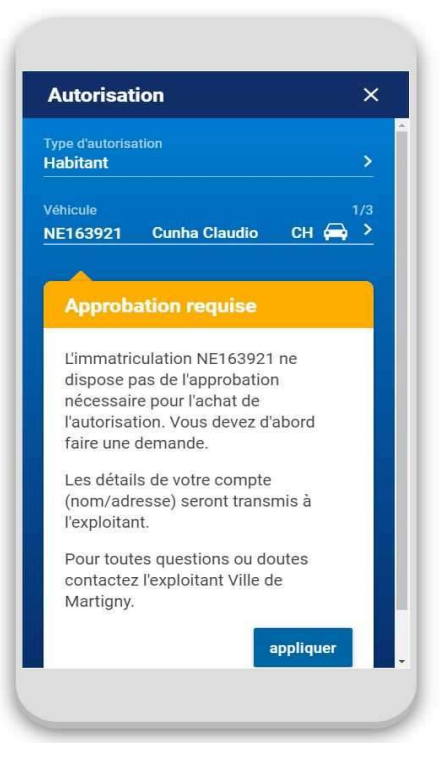